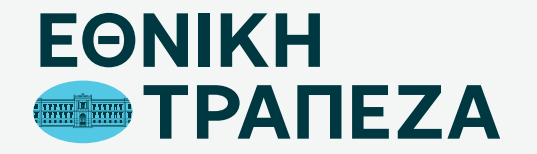

### Επανέκδοση SMART PIN

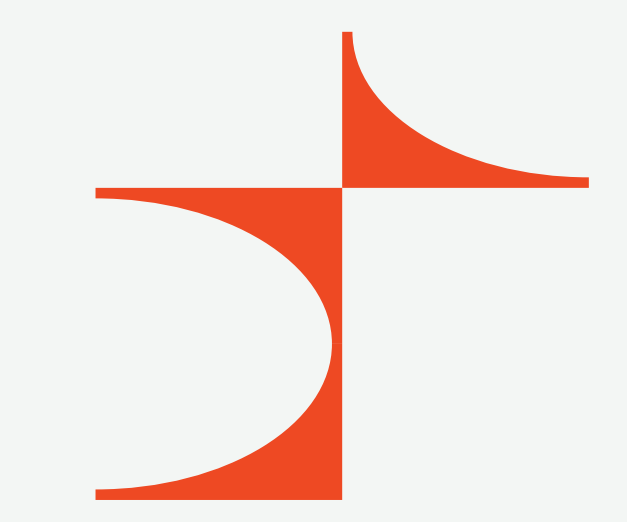

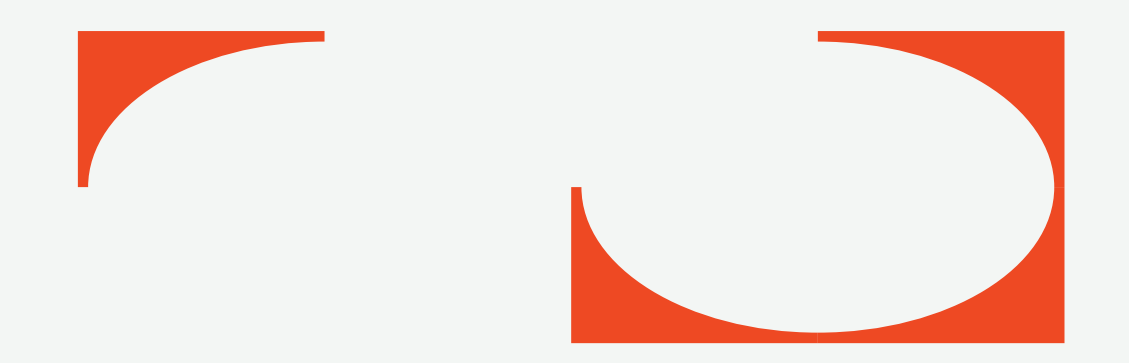

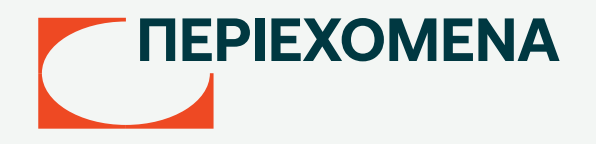

- 03 Μετάβαση στο Digital Banking
- 04 Καταχώριση όνομα χρήστη/username
- 05 Καταχώριση κωδικού/password
- 06 Περιήγηση στο Digital Banking
- 07 Επιλογή κάρτας
- 08 Επιλογή εργασίας στη συγκεκριμένη κάρτα
- 09 Δημιουργία αιτήματος
- 10 Δήλωση αιτήματος
- 11 Οριστικοποίηση αιτήματος

### Μετάβαση στο Digital Banking

Μεταβείτε στο σύνδεσμο nbg.gr μέσω ενός browser. Επιλέξτε τη σύνδεση για Ιδιώτες (σημείο 1)

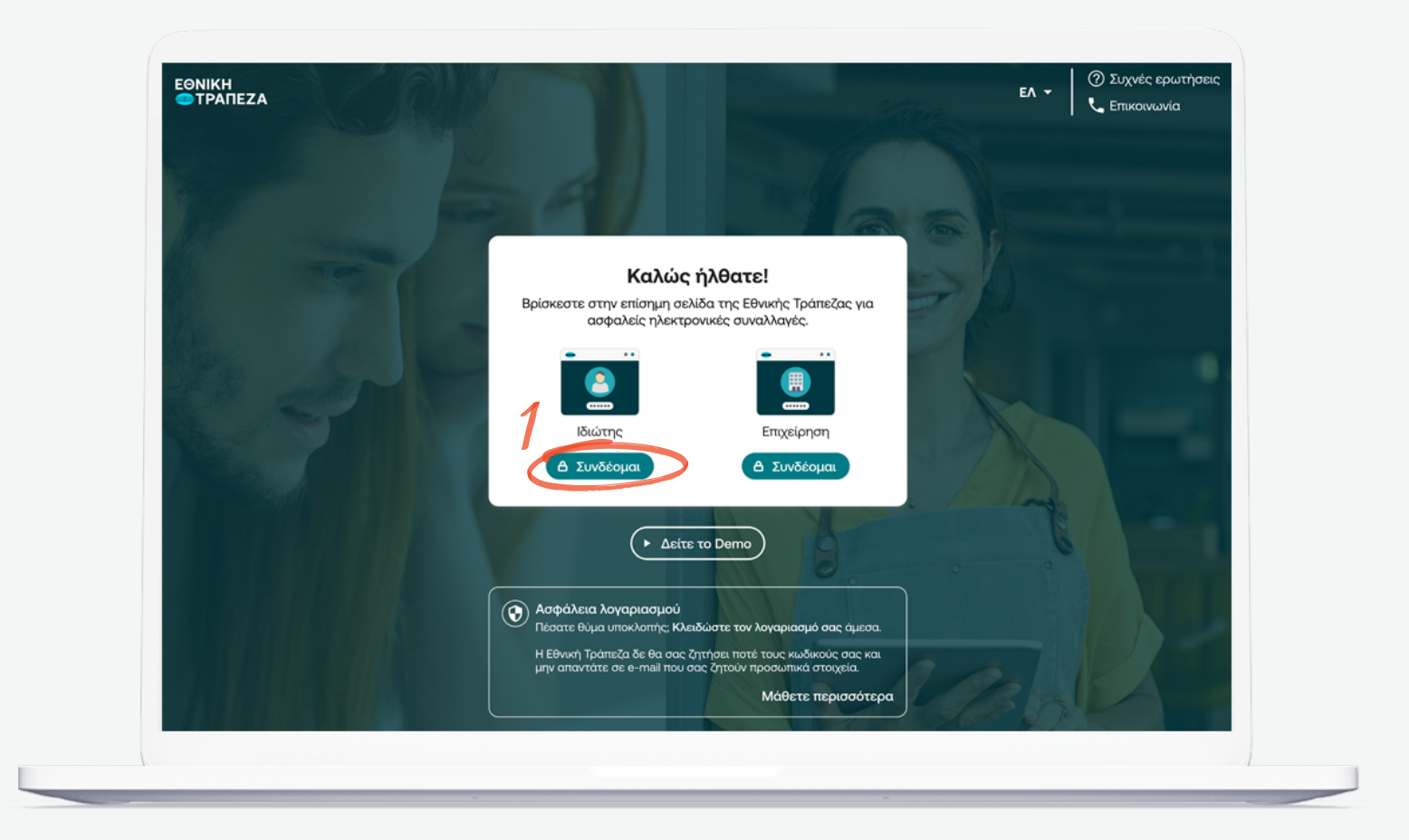

## Καταχώριση όνομα χρήστη/username

Πληκτρολογήστε το όνομα χρήστη/username σας και πατήστε «Συνέχεια» (σημείο 1) Μπορείτε να πατήστε στο σημείο «Δείτε το Demo», για να παρακολουθήσετε τα βήματα της διαδικασίας σε βίντεο

|                                                                                                    | ΕΛ - Ο Συχνές ερωτήσεις<br>Επικοινωνία |
|----------------------------------------------------------------------------------------------------|----------------------------------------|
| Σύνδεση ιδιωτών<br>Username<br>Να με θυμάσαι<br>Συνέχεια                                                                                                    |                                        |
| <ul> <li>Ξέχασα το Username/Password</li> <li>Πελάτης χωρίς<br/>κωδικούς</li> <li>Έγγραφή νέου<br/>πελάτη</li> <li>Είστε επιχείριση: Συνδεθείτε εδώ</li> </ul> |                                        |
| <ul> <li>Δείτε το Demo</li> <li>Ασφάλεια λογαριασμού</li> </ul>                                                                                                |                                        |

### Καταχώριση κωδικού/password

Πληκτρολογήστε τοη κωδικό/password και στη συνέχεια πατήστε «Σύνδεση». Μπορείτε να πατήστε στο σημείο «Δείτε το Demo», για να παρακολουθήσετε τα βήματα της διαδικασίας σε βίντεο (σημείο 1)

|                                                                                                    | Επικοινωνία |
|----------------------------------------------------------------------------------------------------|-------------|
| Σύνδεση ιδιωτών<br>1 © George ເຈົ                                                                                                    |             |
| Συνέχεια<br>Ξέχασα το Password                                                                                                    |             |
| <ul> <li>Δείτε το Demo</li> <li>Ασφάλεια λογαριασμού<br/>Πέσατε θύμα υποκλοτής: Κλειδώστε τον<br/>λογαριασμό σας άμεσα.</li> <li>Η Εθνική Τρύπεζα δε θα σας ζητήσει ποτέ τους<br/>κωδικούς σας και μην απαντάτε σε e-mail που<br/>σας ζήτούν προσαπικά ατοχιεία.</li> </ul> |             |

# Περιήγηση στο Digital Banking

Έχετε συνδεθεί! Μπορείτε να περιηγηθείτε εύκολα και γρήγορα και να δείτε όλους τους λογαριασμούς, τις συναλλαγές καθώς και όλα τα προϊόντα που διαθέτετε ή θέλετε να αποκτήσετε

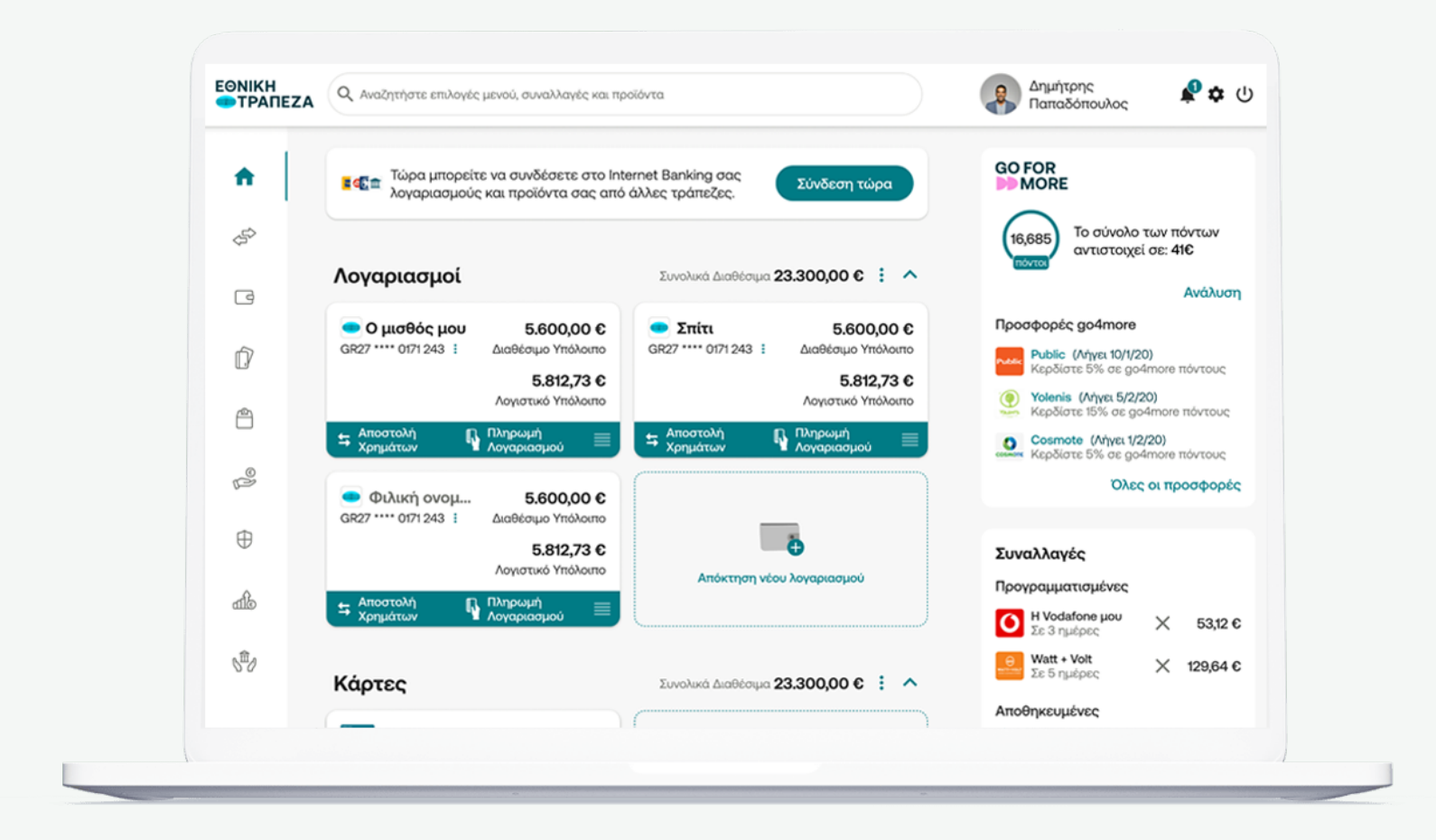

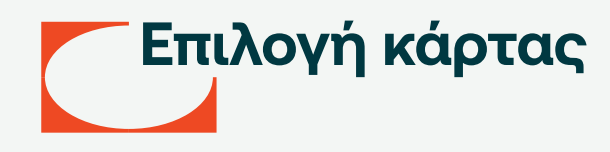

Επιλέξτε απο το μενού προϊόντων στα αριστερά «Κάρτες» και στη συνέχεια την κάρτα για την οποία θέλετε να επανεκδώσετε το PIN (σημείο 1)

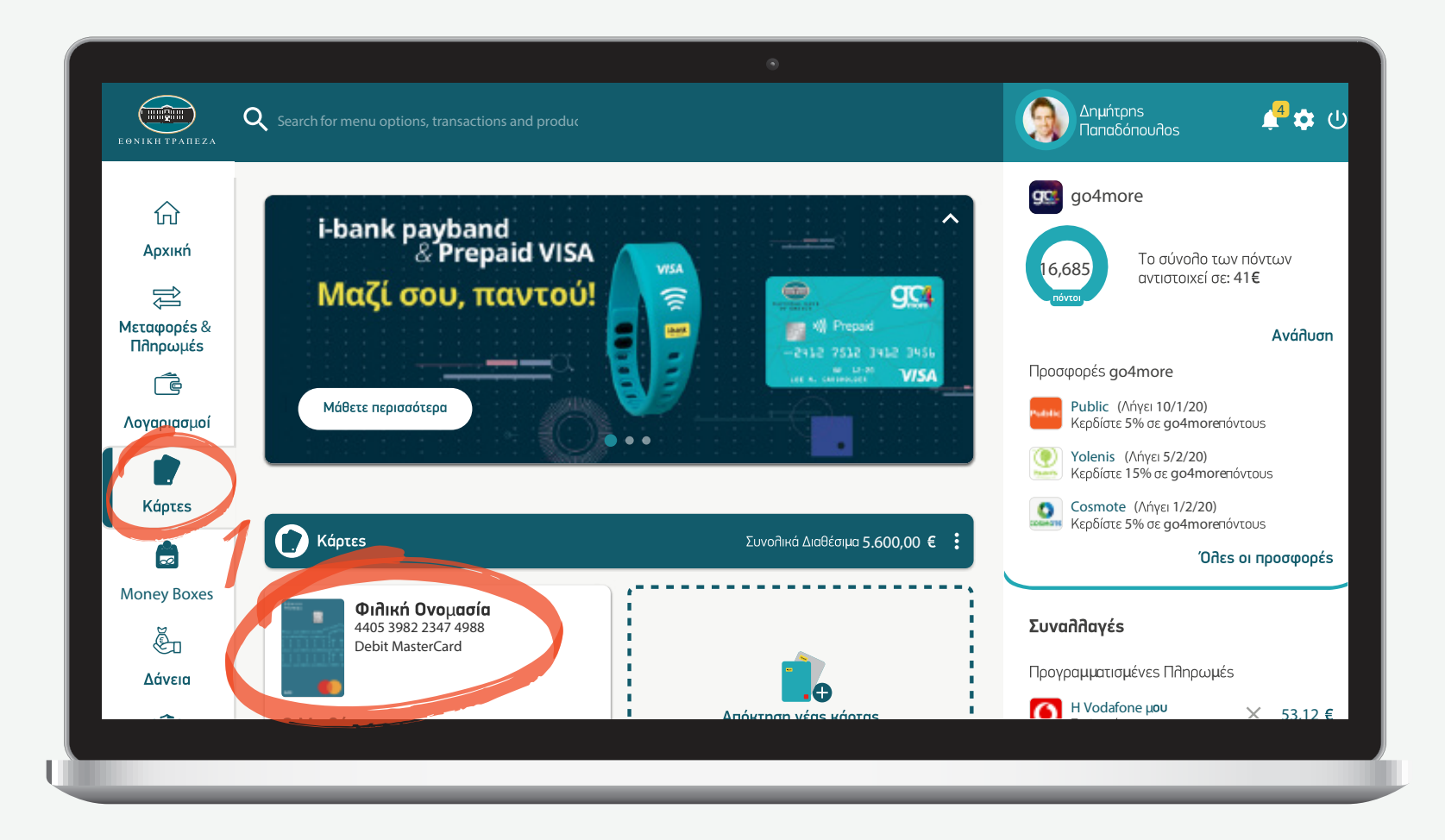

### Επιλογή εργασίας στη συγκεκριμένη κάρτα

Επιλέξτε απο το μενού την ακριβή εργασία που θέλετε να κάνετε. Στην συγκεκριμένη περίπτωση «Διαχείριση PIN» (σημείο 1)

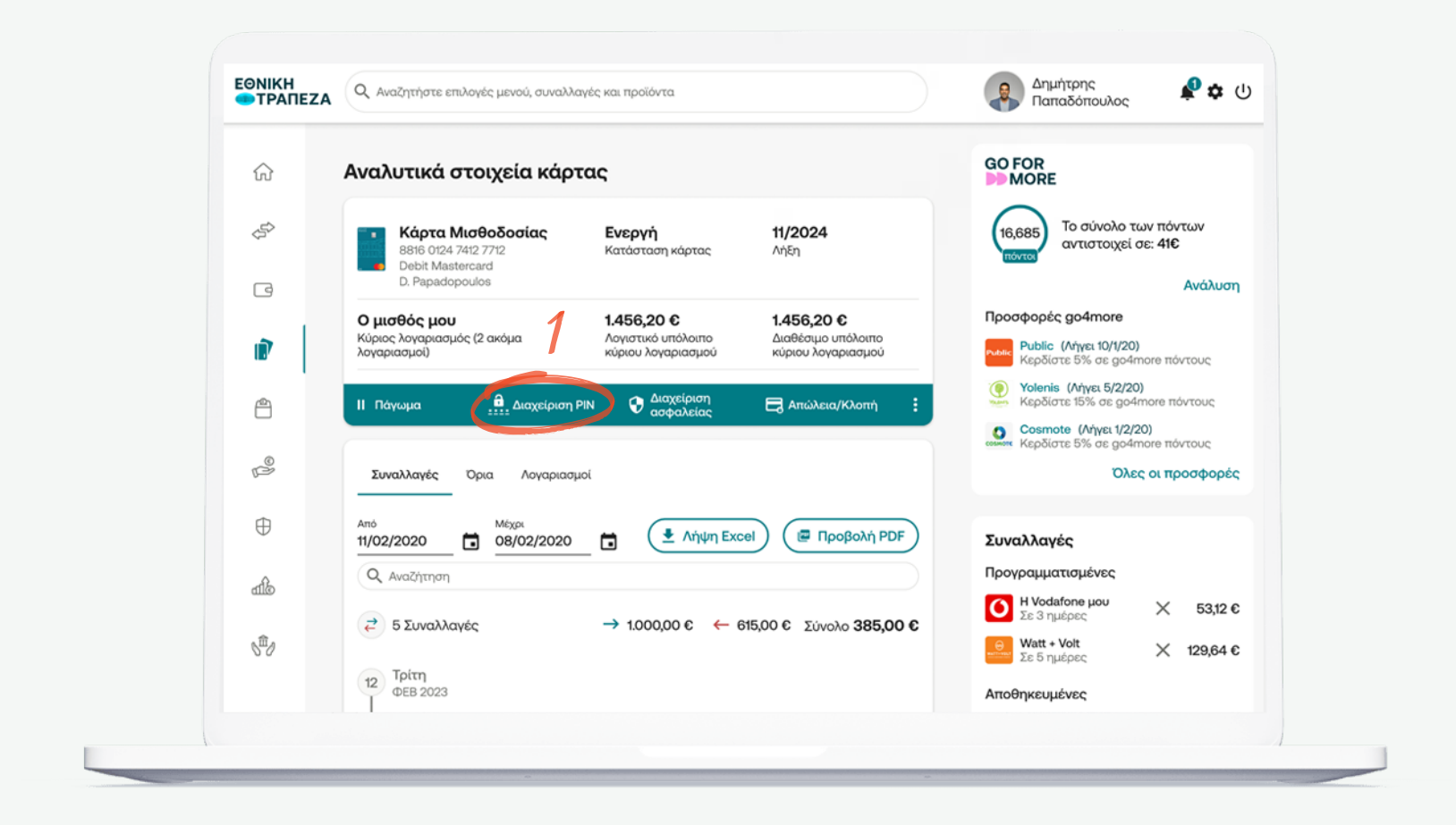

## Δημιουργία αιτήματος

Επιλέξτε την ενέργεια που θέλετε να πραγματοποιήσετε σχετικά με το PIN. Στη συγκεκριμένη περίπτωση, επιλέξτε «Έκδοση νέου Smart Pin» (σημείο 1)

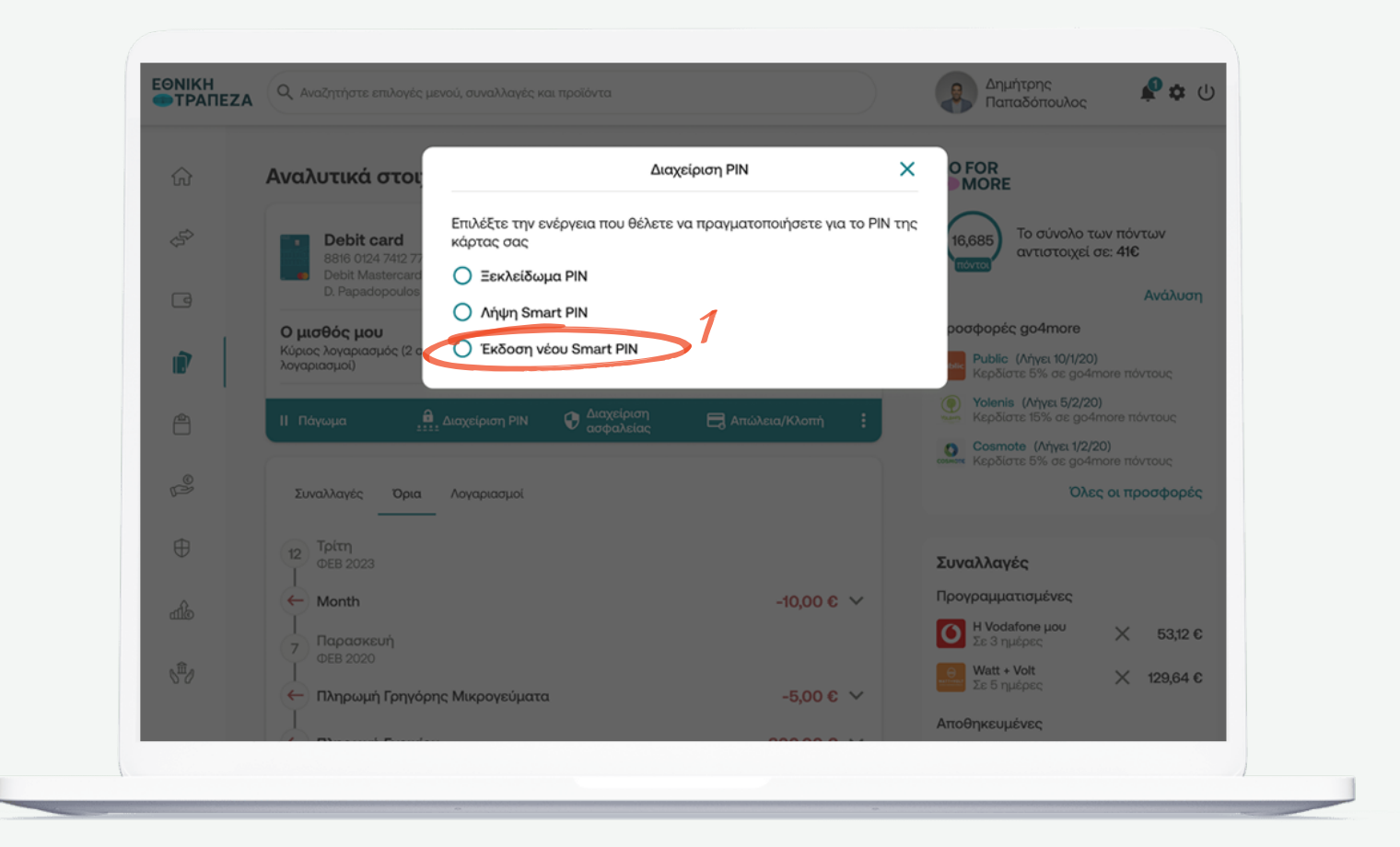

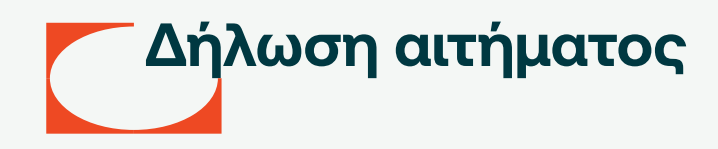

Δηλώστε το αίτημα στο pop-up παράθυρο που εμφανίζεται σύροντας το διακόπτη «Έκδοση νέου smart PIN» δεξία (σημείο 1)

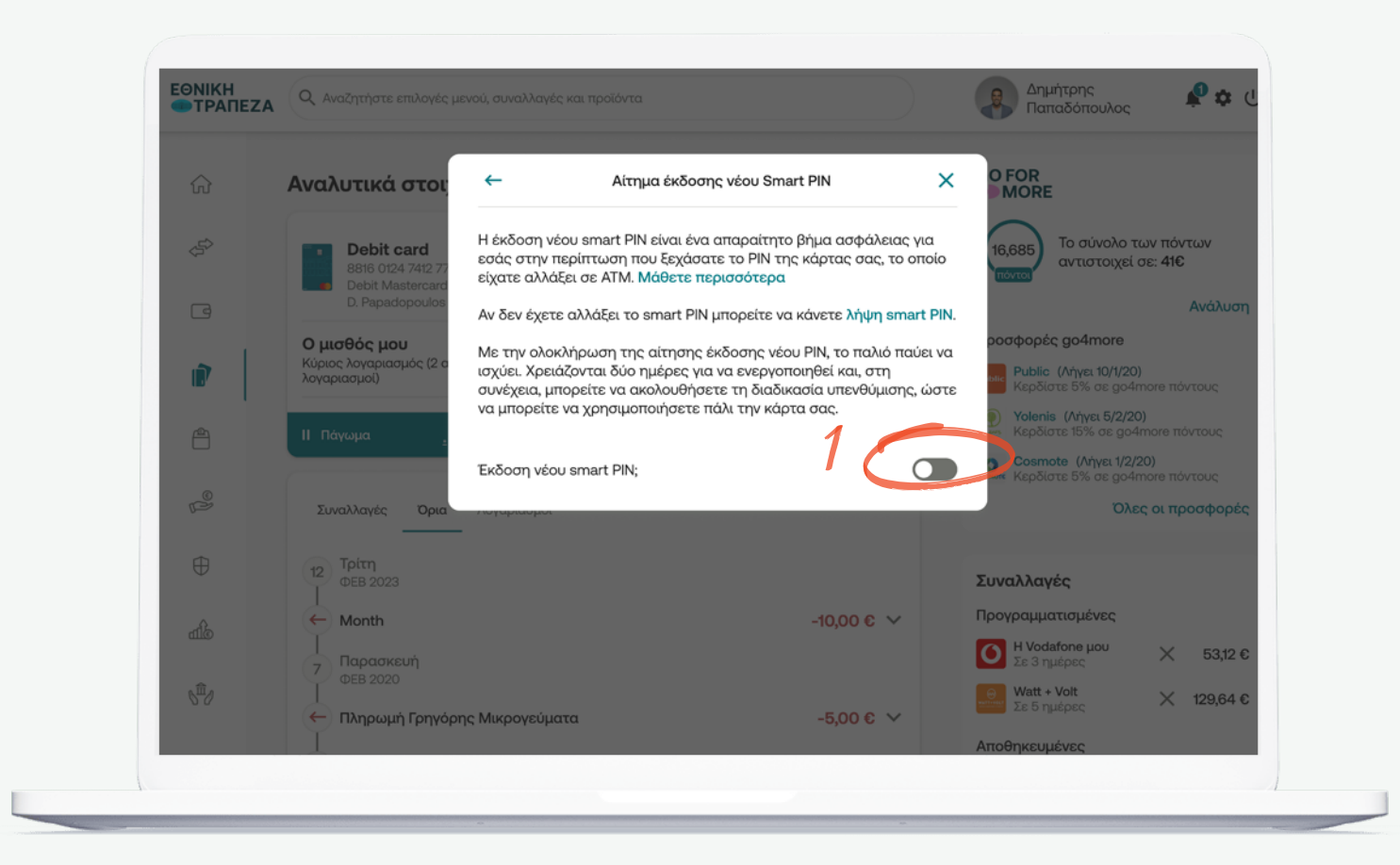

### Οριστικοποίηση αιτήματος (1/2)

Πληκτρολογήστε τον ΟΤΡ κωδικό (κωδικός μιας χρήσης) που θα λάβετε άμεσα στο κινητό σας, ώστε να ολοκληρωθεί το αίτημα επανέκδοσης νέου SMART PIN. Αφού εισάγετε τον κωδικό ΟΤΡ, επιλέξτε «Συνέχεια» (σημείο 1)

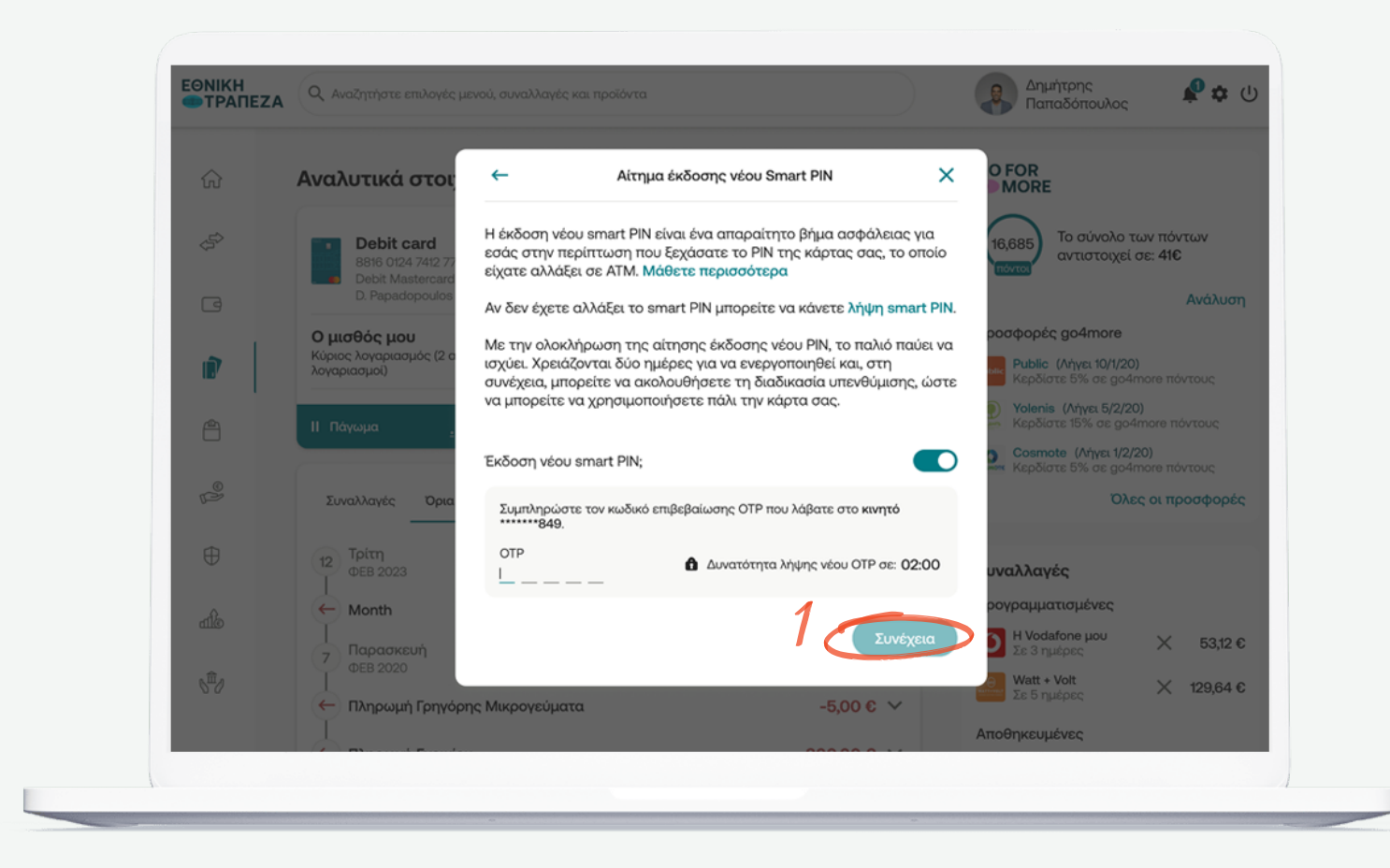

### Οριστικοποίηση αιτήματος (2/2)

Το αίτημα επανέκδοσης Smart PIN ολοκληρώθηκε επιτυχώς! Σε 2 ημέρες το PIN σας θα έχει ενεργοποιηθεί και στη συνέχεια μπορείτε να ακολουθήσετε τη διαδικασία «Λήψης Smart PIN» για να πληροφορηθείτε τον νέο σας 15ψήφιο κωδικό και να λάβετε τις θέσεις PIN του

| ŵ                 | Αναλυτικά στοι                                          | Αίτημα έκδοσης νέου Smart PIN Χ<br>Το αίτημά σας έχει παραληφθεί. Σε δύο ημέρες το PIN σας θα έχει<br>ενεργοποιηθεί και θα μπορείτε να ακολουθήσετε τη διαδικασία<br>Υπενθύμισης PIN ώστε να χρησιμοποιήσετε και πάλι την κάρτα σας! |                     |            | O FOR<br>MORE                                             |                                |
|-------------------|---------------------------------------------------------|----------------------------------------------------------------------------------------------------|---------------------|------------|-----------------------------------------------------------|--------------------------------|
|                   | Debit card<br>8816 0124 7412 77<br>Debit Masterrard     |                                                                                                    |                     |            | 16,685 Το σύνολο<br>αντιστοιχε                            | των πόντων<br>ί σε: <b>41€</b> |
|                   | D. Papadopoulos                                         | Αριθμός αιτήματος                                                                                                    | CX48253PPT26        |            |                                                           | Ανάλυσ                         |
|                   | Ο μισθός μου<br>Κύριος λογαριασμός (2 α<br>λογαριασμοί) | Αριθμός κάρτας                                                                                                    | 8816 0124 7412 7712 |            |                                                           |                                |
|                   |                                                         | Ημ/νία<br>ενεργοποίησης                                                                                                    | 10/02/2024          |            | Υοlenis         (Λήγει 5/2/λ           Κερδίστε 15% σε σο | 4more ποντους<br>20)           |
|                   | Π Παγωμα :                                              |                                                                                                    |                     |            | Cosmote (Λήγει 1/2                                        |                                |
|                   | Συναλλαγές Όρια                                         |                                                                                                    |                     |            | (0)                                                       | ες οι προσφορ                  |
| $\oplus$          | 12 Τρίτη<br>ΦΕΒ 2023                                    |                                                                                                    |                     |            | Συναλλαγές                                                |                                |
| 0                 | ↓<br>← Month                                            |                                                                                                    |                     | -10,00 € 🗸 | Προγραμματισμένες                                         |                                |
|                   | 7 Παρασκευή                                             |                                                                                                    |                     |            | Ο Η Vodafone μου<br>Σε 3 ημέρες                           | × 53,12                        |
| S <sup>AD</sup> O | ΦΕΒ 2020                                                | το Μικοουσίματα                                                                                                    |                     | 5006 ¥     | G Watt + Volt<br>Σε 5 ημέρες                              | ★ 129,64                       |
|                   |                                                         | ile merporeopara                                                                                                    |                     | -0,00 0 0  | Αποθηκευμένες                                             |                                |

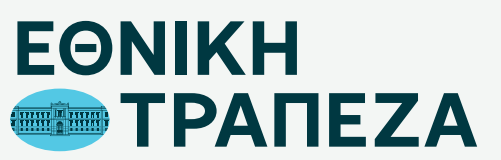

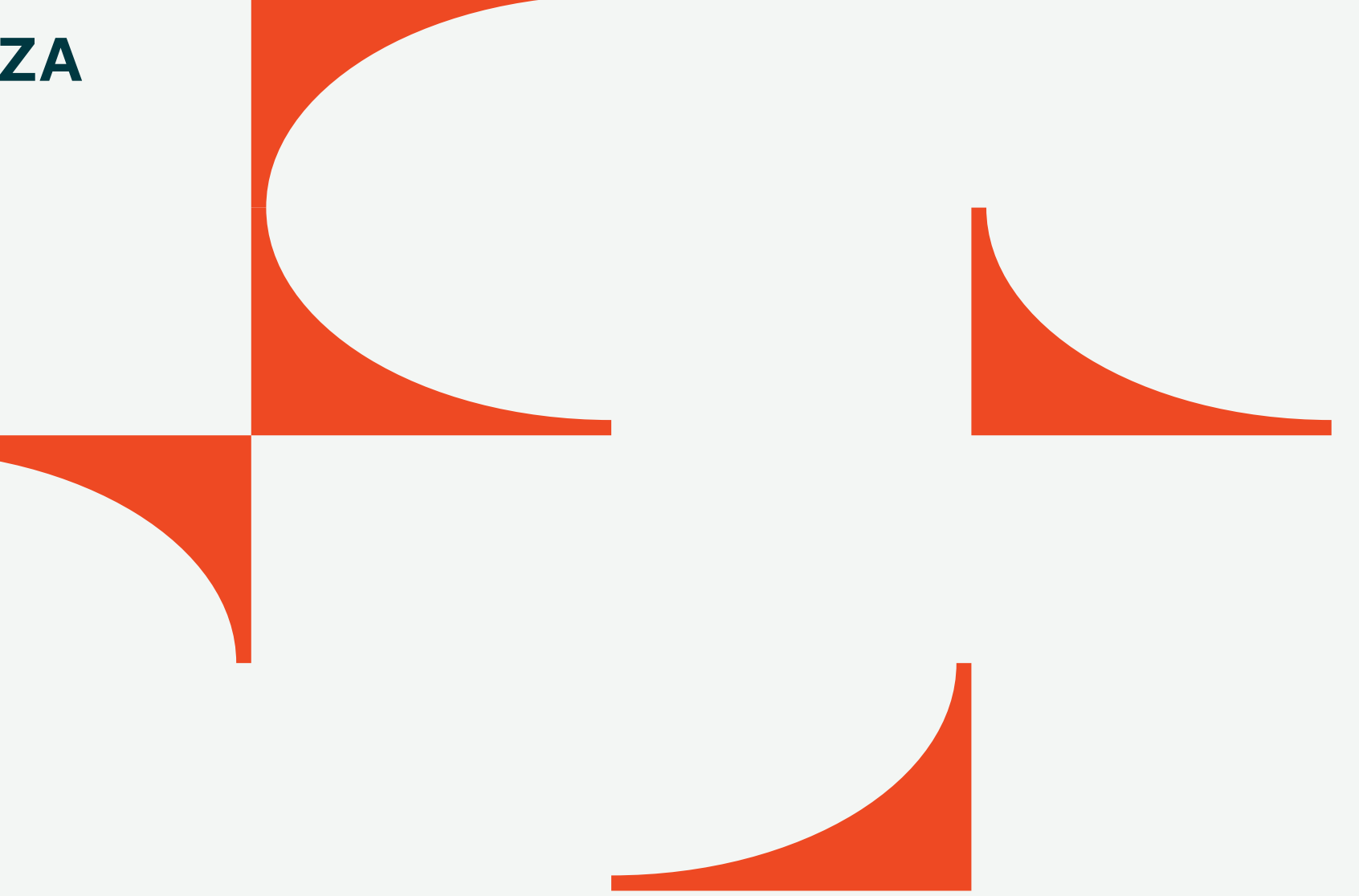